# 【2】パスワード変更

入学時に配付された利用者個人認証用のユーザ I D・パスワード・第2パスワードのうち、パスワードと第2パスワードは Tora-Net Portal で変更が可能です。配付された初期パスワードは早めに任意のパスワードに変更し、適切に管理して安全性の確保に努めてください。

### 1. パスワード(利用者個人認証用)変更

「Tora-Net Portal」トップ画面「サービスメニュー」の「パスワード変更」を選択してください。

| バスワート変更慮 | 画面 | 山山 |
|----------|----|----|
|----------|----|----|

| ■ パスワード変更                                                                                                    |                                                           | ①ユーザ I Dと現在の | のパスワードを入っ | カしてください |  |
|----------------------------------------------------------------------------------------------------|-----------------------------------------------------------|--------------|-----------|---------|--|
| 利用者ID                                                                                                    |                                                           |              |           |         |  |
| 旧バスワード                                                                                                    |                                                           |              |           | 1       |  |
| 新バスワード                                                                                                    |                                                           |              |           |         |  |
| 新バスワード(確認)                                                                                                    |                                                           | 2 ②希望するバスワード | を入力してくださ  | い       |  |
| <ul> <li>■パスワード設定ルール</li> <li>●パスワード設字数は、6~8文5</li> <li>●以下の文字を1文字以上使用し<br/>英大文字</li> <li>英小文字</li> <li>数字</li> <li>記号 ※使用可能記号 ! @</li> <li>●日パスワードと3文字以上異な</li> </ul> | 字です。<br>て下さい。<br># \$ \$ * () = + [] < > ?<br>る文字列にして下さい。 |              |           |         |  |
|                                                                                                    |                                                           |              | ③クリックし    | てください   |  |

・ パスワードの文字数は6~8文字です。8文字を超える文字列は受け付けられません。

・ 使用可能文字は半角英数字と指定の特殊記号です。各1文字以上を使用してください。

英大文字 英小文字

数字

記号 ! @ # \$ % \* ( ) = + [ ] ?

・ 旧パスワードと3文字以上異なる文字列を指定してください。

「パスワード変更処理を受け付けました。」と表示されたら変更完了です。

A01013I : バスワード変更処理を受け付けました。

#### O パスワードを忘れた場合

学生教育部の教務支援課・学生支援課(不言実行館4階)に設置の専用パソコンで再取得してください。 変更画面からの再取得はできません。

## 2. 第2パスワード(個人情報用)変更

「Tora-Net Portal」トップ画面「サービスメニュー」の「第2パスワード変更」を選択してください。

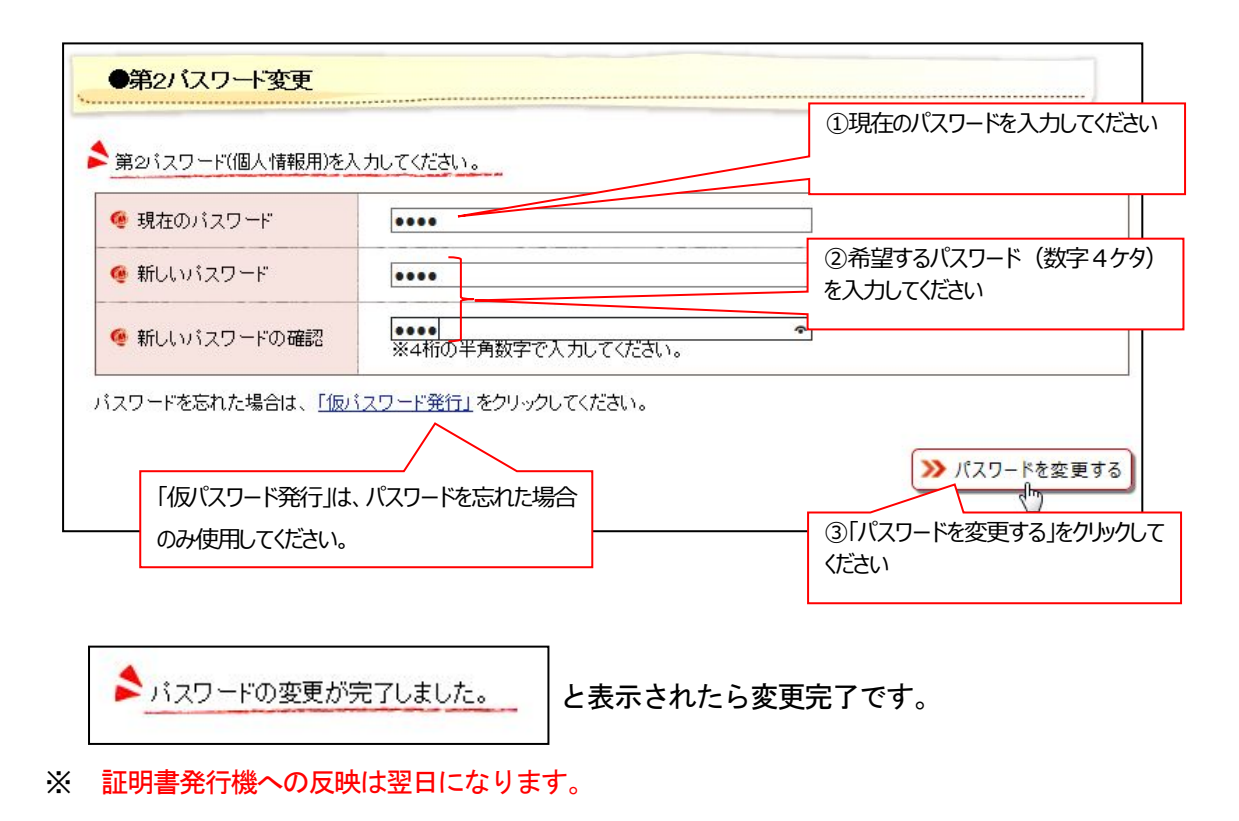

#### ○ 第2パスワードを忘れた場合

「第2パスワード変更」画面の「仮パスワード発行」ボタンをクリックしてください。 ※ 仮パスワード発行を行うと現在のパスワードは無効になるため注意してください。

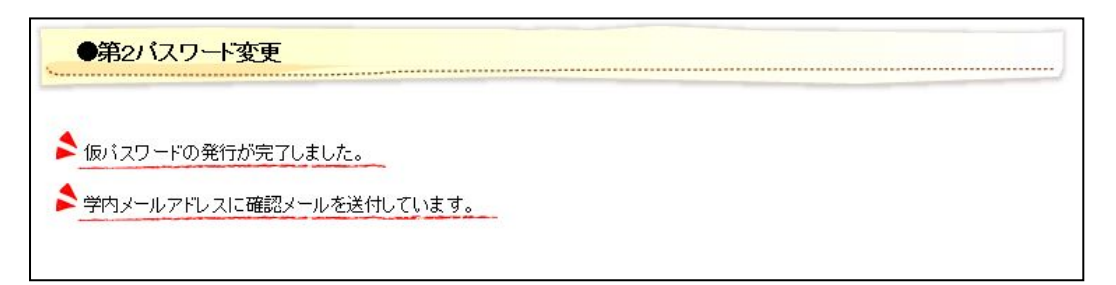

Tora-Net メール (Office365) に通知された仮パスワードを元に、「第2パスワード変更」画面で新し いパスワードを取得してください。

※ メールに通知されたパスワードは仮のもので、そのまま使用することはできません。 また、仮パスワードは当日のみ有効です。発行後はすぐに変更してください。